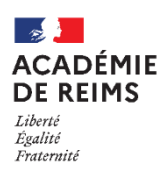

# Vie Scolaire Kosmos : Faire l'appel

### ڬ Pour faire l'appel en classe

Il n'est pas possible dans le module absence de faire l'appel plus de 10 minutes avant le début du cours. Un message d'alerte rappelle ce principe :

Vous ne pouvez saisir l'appel que 10 minutes avant le début de la séance.

- La page d'accueil de l'enseignant présente les séances du jour
- La séance en cours est marquée d'une pastille verte.
- 1. Cliquez sur Faire l'appel

La feuille d'appel s'ouvre sur la séance en cours. La liste des élèves censés être présents lors de cette séance est affichée.

L'effectif (total, présents, absents, dispensés en retard ou sortis de cours) est indiqué dans le titre des colonnes

Par défaut, chaque élève est inscrit présent sauf :

- > s'il était absent au cours précédent
- > si le service de vie scolaire a positionné un motif d'absence.
- 2. Cliquez dans les cases pour
  - marquer les élèves présents (s'ils étaient initialement absents), absents, en retard ou sortis de cours.
- 3. Il est possible de saisir un commentaire
- 4. Cliquez sur "Valider l'appel"

Sauf dans le cas d'une politique différente dans l'établissement, les enseignants n'ont pas à utiliser les colonnes **Dispensé** et **Action**.

ésents (5)

absent (1)

Appel du jeudi 21 avril de 12h00 à 14h00 - 3-4

dispensé (0)

- Les Dispenses de cours sont gérées par la Vie scolaire (élèves autorisés à ne pas être en classe)
- La liste des élèves est gérée dans le logiciel d'emploi du temps (EDT ou UDT)

Tous (6 élèves)

BRINELL Loren

PLAISSE Gloria

#### Un message d'alerte récapitule votre saisie :

| Votre appel a bien été enregistric. Pour information, 22 élèves sont présents sur 24.<br>Le détail est le suivant :<br>2 élèves absents                                                                                                    |         |        |          |        |                  |       |                  |          |            |  |
|----------------------------------------------------------------------------------------------------|---------|--------|----------|--------|------------------|-------|------------------|----------|------------|--|
| Le tableau ci-dessous représente la feuille d'appei de la séance.<br>Cliquez sur une case du tableau pour changer le statut d'un élève.<br>Vous pouvez changer tous les statuts en aélectionnant l'une des cases de la ligne TOUS LES ÉLÈVES. |         |        |          |        |                  |       |                  |          |            |  |
|                                                                                                    |         |        |          |        | 🔂 <u>Téléc</u> i | arger | Ajouter un élève | Nouvelle | e punition |  |
| NOM Prénom                                                                                                    | Présent | Absent | Dispensé | Retard | Départ           | Comr  | nentaire         |          | Action     |  |
| TOUS LES ELEVES (24)                                                                                                    |         |        |          |        |                  |       |                  |          |            |  |
| ACCELERIFERE Fiora                                                                                                    | ~       |        |          |        |                  |       |                  |          | ×          |  |
| ACETYLENE Gabi                                                                                                    | ~       |        |          |        |                  |       |                  |          | ×          |  |

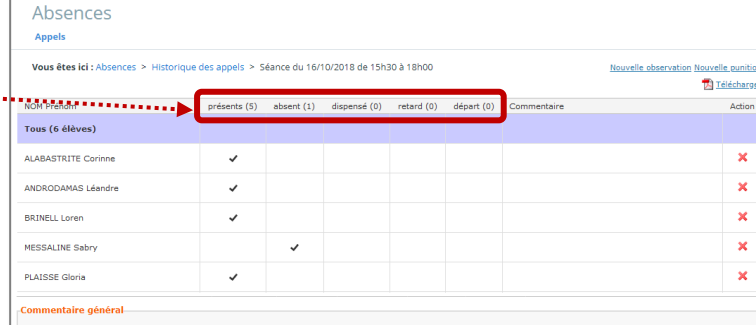

retard (0) départ (0)

Séances du jour

|                                                           | ACCELERIFERE Fiora | ~ |
|-----------------------------------------------------------|--------------------|---|
| © Rectorat de l'académie de Reims – DANE / S. Klein - sup | ACETYLENE Gabi     | ~ |
| ianvier 2021                                              |                    |   |

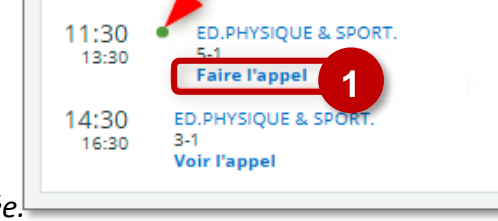

Télécharger Ajout

#### ڬ Pour saisir un retard

Lorsqu'on clique sur une case pour signaler un retard une fenêtre de saisie s'ouvre.

- 1. Choisissez l'Heure d'arrivée dans la liste déroulante
- 2. Sélectionnez le Motif : "Aucun motif"

L'obligation de saisie de motif devrait disparaitre de l'interface à terme. Ce n'est pas du ressort de l'enseignant de gérer les motifs.

- **3.** Il est possible de saisir **un commentaire**, mais ce n'est pas obligatoire.
- > Finaliser la saisie avec le bouton Valider

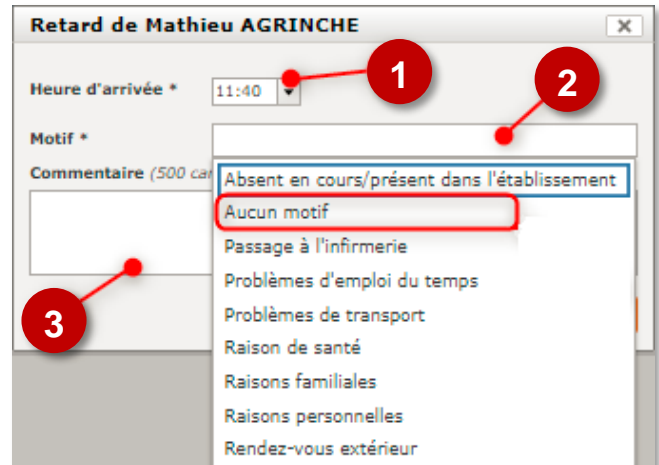

## Départ de Corinne ALABASTRITE × Heure de départ \* 13:20 • 1 Heure de retour 13:30 • 2 3 Motif \* Passage à l'infirmerie × Commentaire (500 caractères) Maux de tête 5 4 Annuler Valider

Pour saisir une sortie de cours

Lorsqu'on clique sur une case pour signaler **un Départ de cours**, une fenêtre de saisie s'ouvre. Il faut :

- 1. Définir l'Heure de départ
- 2. Définir l'Heure de retour
- 3. Spécifier un motif
- 4. On peut saisir un commentaire
- 5. Valider

La saisie d'un départ de cours et/ou d'un commentaire génère une alerte sur le tableau de bord du CPE.

#### Pour corriger une feuille d'appel (Historique des appels)

- 1. Cliquez sur le menu Absences
- 2. Cliquez sur "Historique des appels"
- Filtrez les critères de recherche des appels et validez pour afficher les appels recherchés

| =    |                        | Rechercher un élève ou une classe                                                      | Mes portails 👻 🌻 💡      |
|------|------------------------|----------------------------------------------------------------------------------------|-------------------------|
| Clén | ence COLLE 😐 🕚 ^       | Absences                                                                               |                         |
|      | Accueil                | Appels                                                                                 | 2                       |
| ₩    | Messagerie 📍           | Vous âtes iri 1 ébranzes à Mistorinus des annels                                       | O tista ison das avaits |
| 6    | Cahier de textes       | F Appeis au jour                                                                       | O Historique des appeis |
|      | Classeur pédagogique   | Filtre                                                                                 |                         |
| *    | Absences               | État des appels Validés Vin saisis                                                     |                         |
| ы    | Évaluation             | Filtre rapide Sélectionner un filtre 🗸                                                 | Valider                 |
| 8    | Carnet de l            | Résultats 🙆                                                                            |                         |
| đ    | Bureautique en ligne   | 22 séances 4% des appels validés 0% des appels verrouillés 0 absences 0% d'absentéisme |                         |
| m    | Moodle                 | Classe/Groupe Séance Absents signalés Validé                                           | Verrouillé Actions      |
| -    | Rubriques              | 3C 27/01 - 11:00 à 12:00 - Non                                                         | Non                     |
|      |                        | 3A 27/01 - 10:10 à 11:00 - Non                                                         | Non                     |
| +    | Établissement          | 6B 27/01 - 08:55 à 09:55 - Non                                                         | Non                     |
|      |                        | 6D 27/01 - 08:05 à 08:55 0 / 25 Oui                                                    | Non                     |
| +    | Services établissement | 6B 26/01 - 11:00 à 12:00 - Non                                                         | Non                     |

**4. Si la feuille d'appel est encore modifiable**, cliquez sur le crayon *P* pour accéder à la feuille d'appel et procédez aux changements comme expliqué ci-dessus.

La correction de la feuille d'appel est limitée dans le temps selon les paramétrages de l'établissement. Dans certains cas, il ne sera donc pas possible de revenir sur l'appel des jours précédents. Si la feuille d'appel n'est plus modifiable, il convient de vous rendre aux services de la vie scolaire pour procéder aux changements après réouverture du dossier.